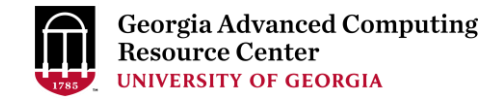

# GACRC Sapelo2 Cluster New User Training

Georgia Advanced Computing Resource Center (GACRC)

Enterprise Information Technology Services(EITS)

The University of Georgia

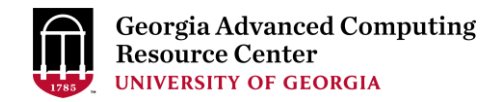

## Outline

- GACRC
- Sapelo2 Cluster
  - Cluster Diagram and Overview
  - Five Directories
  - Five Computational Partitions
  - Software Environment
- Batch Job Submission Workflow
- Useful Commands: squeue --me, sacct, sacct-gacrc, qlogin
- GACRC Wiki and User Support
- Appendices

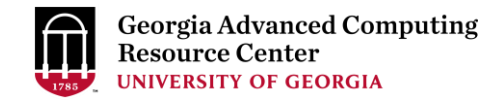

#### GACRC

- A high-performance-computing (HPC) center at the UGA
- Provide to the UGA research and education community an advanced computing environment:
  - HPC computing and networking infrastructure located at the Boyd Data Center
  - Comprehensive collection of scientific, engineering and business applications
  - Consulting and training services

#### Wiki: http://wiki.gacrc.uga.edu

Help and Support: https://wiki.gacrc.uga.edu/wiki/Getting Help

Web Site: <u>http://gacrc.uga.edu</u>

Kaltura Channel: <u>https://kaltura.uga.edu/channel/GACRC/176125031</u>

#### Sapelo2 Cluster

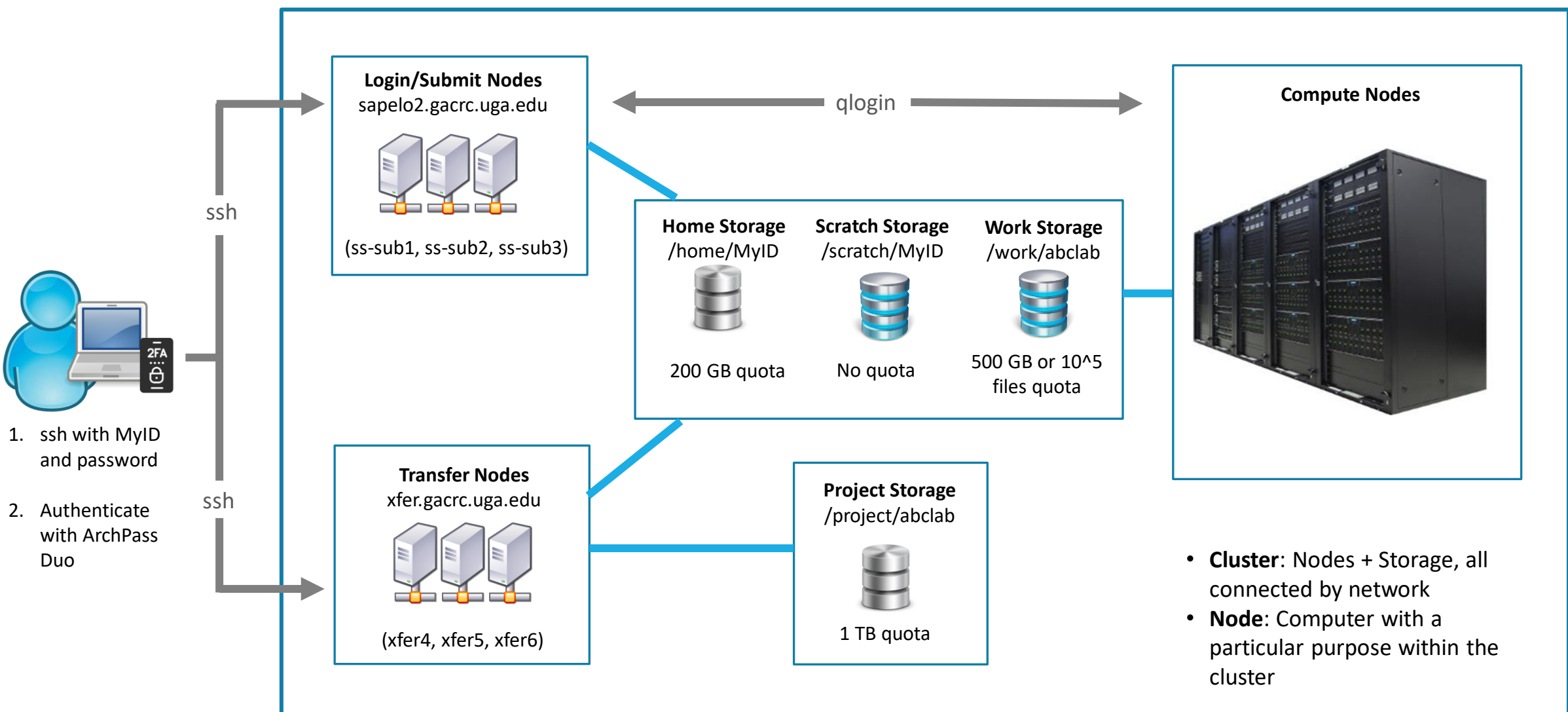

**Note**: You need to connect to the UGA network using VPN when accessing from outside of the UGA main campus. UGA VPN: <u>https://eits.uga.edu/access\_and\_security/infosec/tools/vpn/</u>

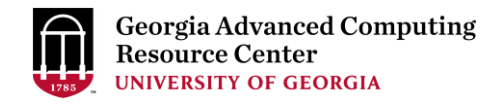

## Five Directories <a href="https://wiki.gacrc.uga.edu/wiki/Disk\_Storage">https://wiki.gacrc.uga.edu/wiki/Disk\_Storage</a>

| Directory       | Name             | Quota              | Accessible<br>from           | Intended Use                                                       | Backed-<br>up | Important Notes                                                      |
|-----------------|------------------|--------------------|------------------------------|--------------------------------------------------------------------|---------------|----------------------------------------------------------------------|
| /home/MyID      | Home             | 200GB              | Login<br>Transfer<br>Compute | Static data, e.g.<br>1. Scripts, source codes<br>2. Local software | Yes           | Not for storing data of your jobs!                                   |
| /scratch/MyID   | Scratch          | No Limit           | Login<br>Transfer<br>Compute | Temporary files needed for currently running jobs                  | No            | Clean up when your job finishes!<br>Subject to "30-day purge" policy |
| /work/abclab    | Work             | 500GB<br>10⁵ files | Login<br>Transfer<br>Compute | Input files needed for repeated jobs                               | No            | Clean up when your job finishes!<br>Group sharing is possible        |
| /project/abclab | Project          | 1TB<br>(initial)   | Transfer                     | Temporary data parking                                             | Yes           | Group sharing is possible                                            |
| /lscratch       | Local<br>Scratch | 200GB -<br>800GB   | Compute                      | Jobs with heavy disk I/O operations                                | No            | Clean up when job exits from node!                                   |

#### Scratch File System 30-Day Purge Policy https://wiki.gacrc.uga.edu/wiki/Disk Storage#Scratch file system

Any file that is not accessed or modified by a compute job in a time period **no longer than 30 days** will be automatically deleted off the /scratch file system. Measures circumventing this policy will be monitored and actively discouraged.

- > You have a list of those purgeable files located at /usr/local/var/lustre\_stats/\$USER.over30d.files.lst
- > You are suggested to copy files from your /scratch directory to /project or outside of GACRC
- > To get rid of files in your /scratch directory that you no longer need, move them to /scratch/trash/\$USER
- > The fastest way to save old files is to copy them to /project area, using the fpsync utility on xfer.gacrc.uga.edu
- > When you archive data using tar on /scratch, please do not use z option (compression option). After you archived data by tar, you can use gzip to compress it.

## **Computational Partitions**

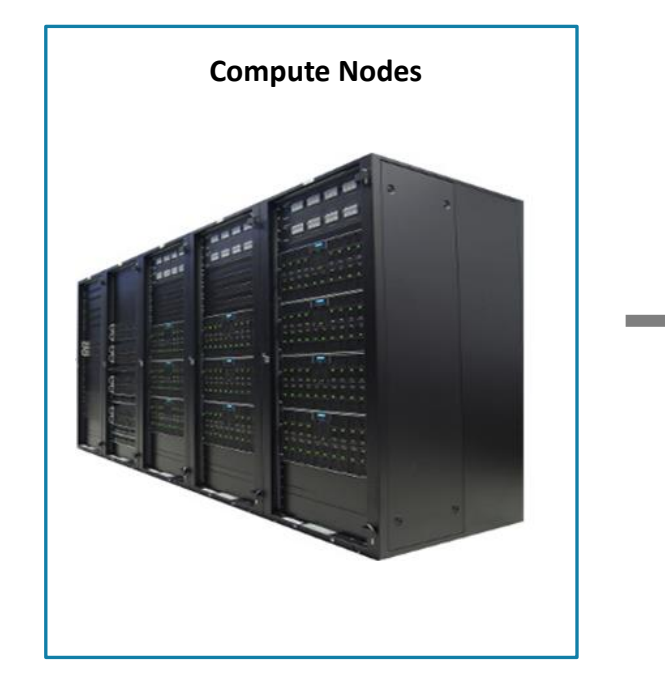

Compute nodes are divided into groups called **partitions**. A **partition** is a collection of compute nodes for a particular computing need.

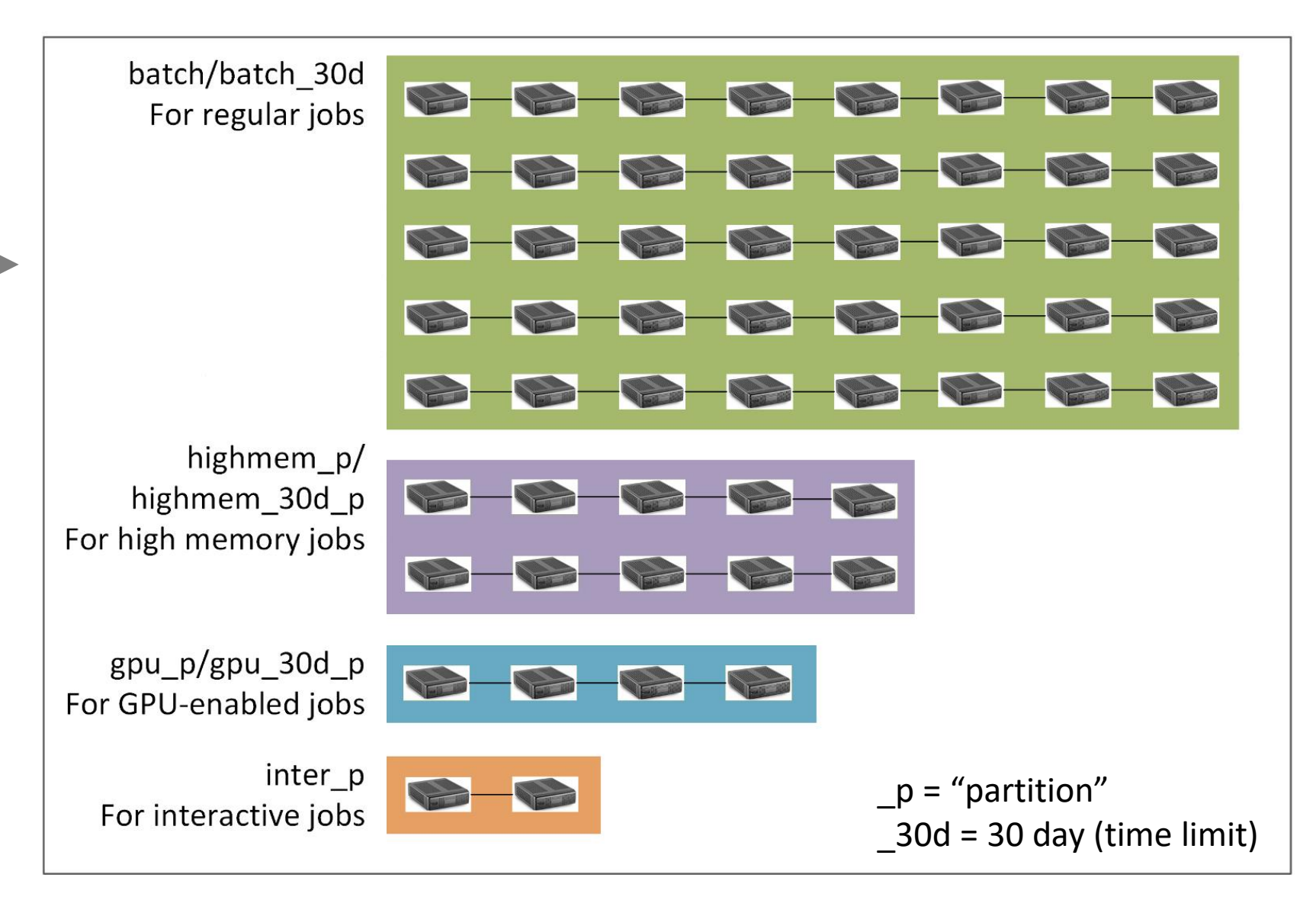

#### Computational Partitions <u>https://wiki.gacrc.uga.edu/wiki/Job\_Submission\_partitions\_on\_Sapelo2</u> <u>https://wiki.gacrc.uga.edu/wiki/Systems#Sapelo2</u>

| Туре        | Partition     | Time<br>limit | Max jobs<br>Running   | Max jobs<br>Submit | Notes                                                                                             |  |  |
|-------------|---------------|---------------|-----------------------|--------------------|---------------------------------------------------------------------------------------------------|--|--|
|             | batch         |               | 250                   | 10,000             | Regular nodes                                                                                     |  |  |
| Regular     | highmem_p     | 7 days        | 15                    | 100                | For running high memory jobs                                                                      |  |  |
| gpu_p       | gpu_p         |               | 18 20 For running GPU |                    | For running GPU-enabled jobs                                                                      |  |  |
|             | batch_30d     |               |                       |                    |                                                                                                   |  |  |
| Long-term   | highmem_30d_p | 30 days       | days 1                | 2                  | 30-day partition counterparts                                                                     |  |  |
|             | gpu_30d_p     |               | 2                     |                    |                                                                                                   |  |  |
| Interactive | inter_p       | 2 days        | 3                     | 20                 | Regular nodes, for interactive jobs.                                                              |  |  |
| Buy-in      | name_p        |               | variable              |                    | Partitions that target different groups' buy-in nodes. The name string is specific to each group. |  |  |

| Partition                  | Total<br>Nodes            | Max Mem(GB)<br>/Single-node job | Cores<br>/Node | Processor Type       | GPU Cards<br>/Node |     |     |     |     |     |  |    |          |
|----------------------------|---------------------------|---------------------------------|----------------|----------------------|--------------------|-----|-----|-----|-----|-----|--|----|----------|
|                            |                           |                                 | 64             |                      |                    |     |     |     |     |     |  |    |          |
|                            |                           | 120                             | 32             | AIVIDEPTC            |                    |     |     |     |     |     |  |    |          |
| batch<br>batch_30d         | ~275                      | 120                             | 48             | AMD Opteron          | N/A                |     |     |     |     |     |  |    |          |
|                            |                           | 180                             | 32             | Intel Xeon Skylake   |                    |     |     |     |     |     |  |    |          |
|                            |                           | 58                              | 28             | Intel Xeon Broadwell |                    |     |     |     |     |     |  |    |          |
|                            | highmem_p<br>ighmem_30d_p | 500                             | 32             | AMD EPYC             |                    |     |     |     |     |     |  |    |          |
|                            |                           | 500                             | 48             | AMD Opteron          |                    |     |     |     |     |     |  |    |          |
| highmem_p<br>highmem_30d_p |                           | ~30                             | ~30            | ~30                  | ~30                | ~30 | ~30 | ~30 | ~30 | ~30 |  | 64 | AMD EPYC |
| <u></u>                    |                           | 990                             | 28             | Intel Xeon Broadwell |                    |     |     |     |     |     |  |    |          |
|                            |                           |                                 | 48             | AMD Opteron          |                    |     |     |     |     |     |  |    |          |
|                            |                           | 180                             | 32             | Intel Xeon Skylake   | 1 NVDIA P100       |     |     |     |     |     |  |    |          |
| gpu_p<br>gpu_30d_p         | ~10                       | 120                             | 16             | 16                   |                    |     |     |     |     |     |  |    |          |
|                            |                           | 90                              | 12             | Inter Xeon           | 7 NVIDIA<br>K20Xm  |     |     |     |     |     |  |    |          |
| name p                     | variable                  |                                 |                |                      |                    |     |     |     |     |     |  |    |          |

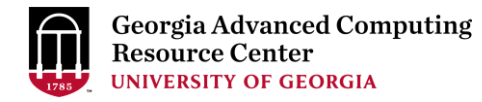

## Software Environment

https://wiki.gacrc.uga.edu/wiki/Software

- Approximately 900 software modules are installed (as of March 2021)
- Most modules are compiled EasyBuild (EB) toolchains GCC-8.3.0 or foss-2019b.
- Name format: Name/Version-Toolchain, e.g., Python/3.8.2-GCCcore-8.3.0 (case-sensitive)
- Module commands:
  - > ml spider *pattern* : Search module names matching a *pattern*
  - ml moduleName : Load a module into your working environment
    - DO NOT LOAD/USE MODULES ON THE LOGIN/SUBMIT NODES! (ss-sub1, ss-sub2, ss-sub3, etc...)
  - ml av : List all available software modules installed on cluster
  - ml : List modules currently loaded
  - ml -moduleName : Remove a module from working environment
  - ml purge : Remove all modules from working environment

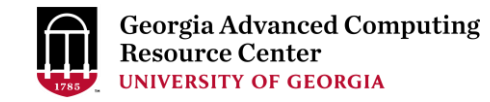

# Important Tip using Software

https://wiki.gacrc.uga.edu/wiki/Available\_Toolchains\_and\_Toolchain\_Compatibility

- When you load more than one software modules, toolchain compatibility is the most important thing you need to pay attention to
- If you load more than one module and some toolchains are incompatible, your job will end up with failing dependencies or Lmod errors, such as:

Lmod has detected the following error:

These module(s) exist but cannot be loaded as requested

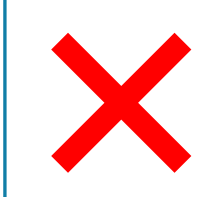

ml Python/3.7.4-GCCcore-8.3.0 ml Perl/5.28.0-GCCcore-7.3.0

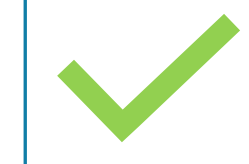

ml Python/3.7.4-GCCcore-8.3.0 ml Perl/5.30.0-GCCcore-8.3.0

ml Beast/2.6.3-foss-2019b ml Perl/5.28.0-GCCcore-7.3.0

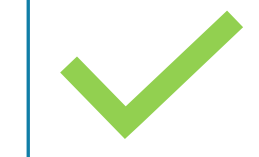

ml Beast/2.6.3-foss-2019b ml Perl/5.30.0-GCCcore-8.3.0

## Job Submission Workflow

https://wiki.gacrc.uga.edu/wiki/Running Jobs on Sapelo2

- 1. Log on to Login node using MyID and password, and two-factor authentication with Archpass Duo: ssh MyID@sapelo2.gacrc.uga.edu
- 2. On Login node, change directory to your <u>scratch</u> space: cd /scratch/MyID
- 3. Create a working subdirectory for a job : mkdir ./workDir
- 4. Change directory to <u>workDir</u> : cd ./workDir
- 5. Transfer data from local computer to <u>workDir</u> : use scp or WinSCP to connect Transfer node Transfer data on cluster to <u>workDir</u> : log on to Transfer node and then use cp or mv
- 6. Make a job submission script in <u>workDir</u> : nano ./sub.sh
- 7. Submit a job from <a href="http://workDir.sbatch">workDir</a> : <a href="http://workDir.sbatch">sub.sh</a>
- 8. Check job status : squeue --me or Cancel a job : scancel job ID

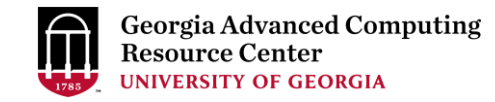

#### Step1: Log on to Login node - Mac/Linux using ssh https://wiki.gacrc.uga.edu/wiki/Connecting

- 1. Open Terminal utility
- 2. Type command line: ssh MyID@sapelo2.gacrc.uga.edu
- 3. You will be prompted for your MyID password
- 4. Sapelo2 access requires ID verification using two-factor authentication with Archpass

Duo. If you are not enrolled in Archpass Duo, please refer to

https://eits.uga.edu/access\_and\_security/infosec/tools/archpass\_duo/ on how to enroll

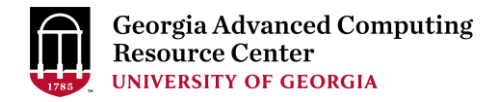

#### Step1 (Cont.) - Mac/Linux using ssh

#### Use Terminal utility on Mac or Linux!

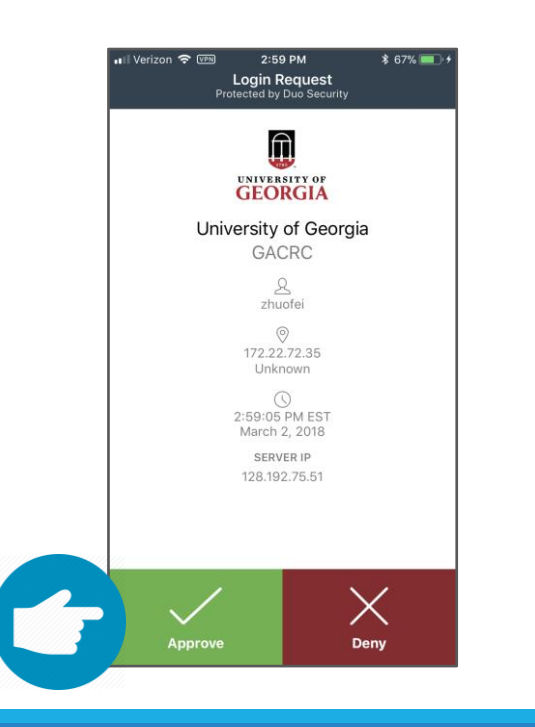

Enter a passcode or select one of the following options:

- 1. Duo Push to XXX-XXX-5758
- 2. Phone call to XXX-XXX-5758
- 3. Phone call to XXX-XXX-1925
- 4. SMS passcodes to XXX-XXX-5758

Passcode or option (1-5): 1 Success. Logging you in... Last login: Tue Sep 15 11:22:42 2020 from 128.192.75.65

zhuofei@ss-sub1 ~\$

← I am on login node ss-sub1!

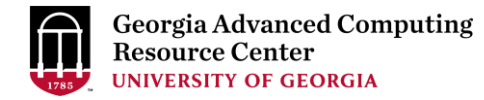

#### Step1 (Cont.) - Windows using PuTTY

- 1. Download and install PuTTY: <u>https://www.putty.org/</u>
- 2. Detailed downloading and installation instructions:

https://wiki.gacrc.uga.edu/wiki/How\_to\_Install\_and\_Configure\_PuTTY

3. Detailed configuring and usage instructions:

https://wiki.gacrc.uga.edu/wiki/How\_to\_Install\_and\_Configure\_PuTTY#Configuring\_PuTTY

#### Step1 (Cont.) - Windows using PuTTY

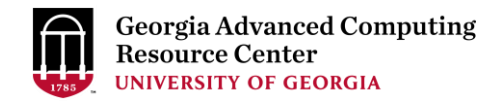

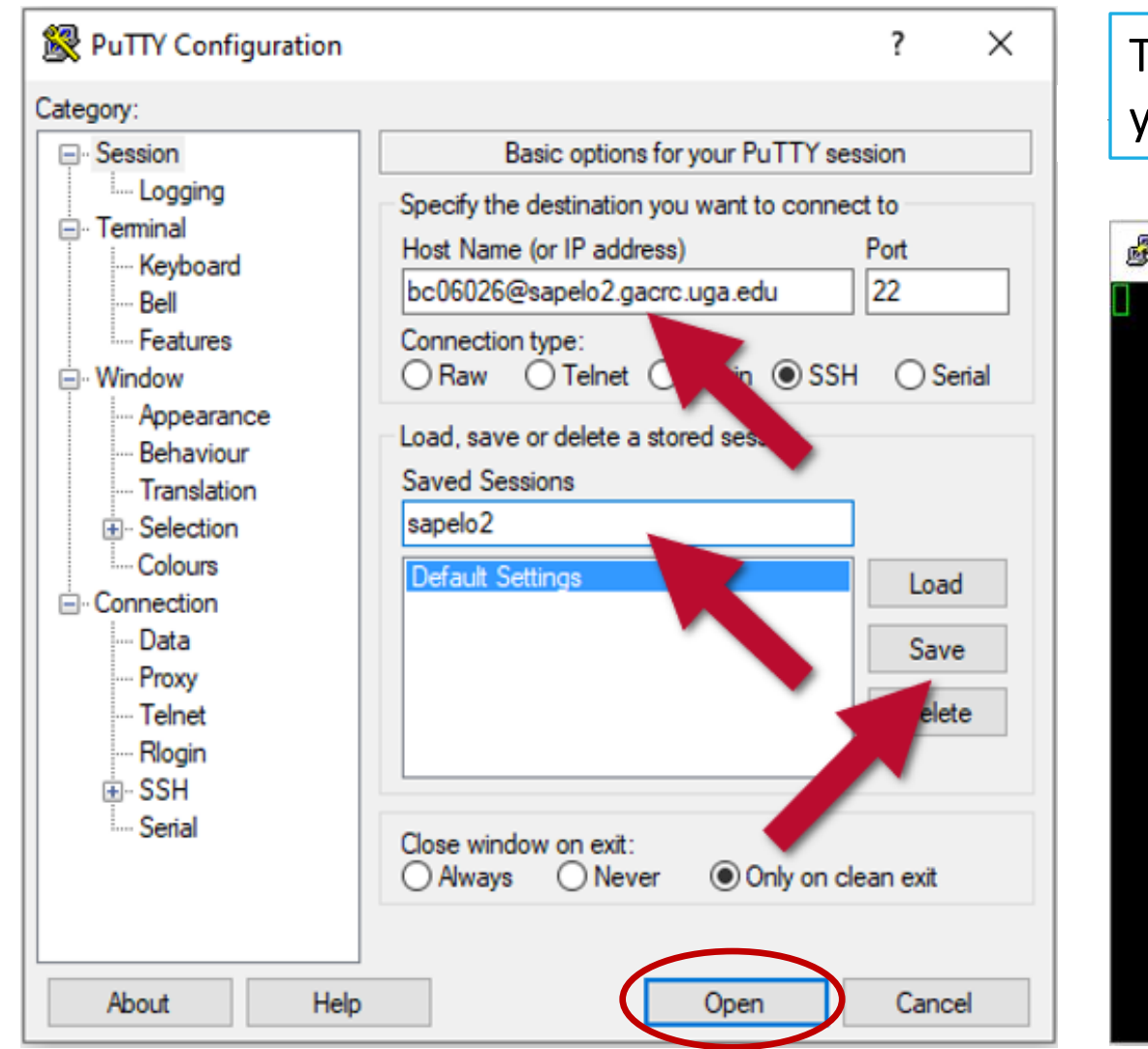

The first time you connect to login node, PuTTY will give you this security alert window. Please click "Yes"

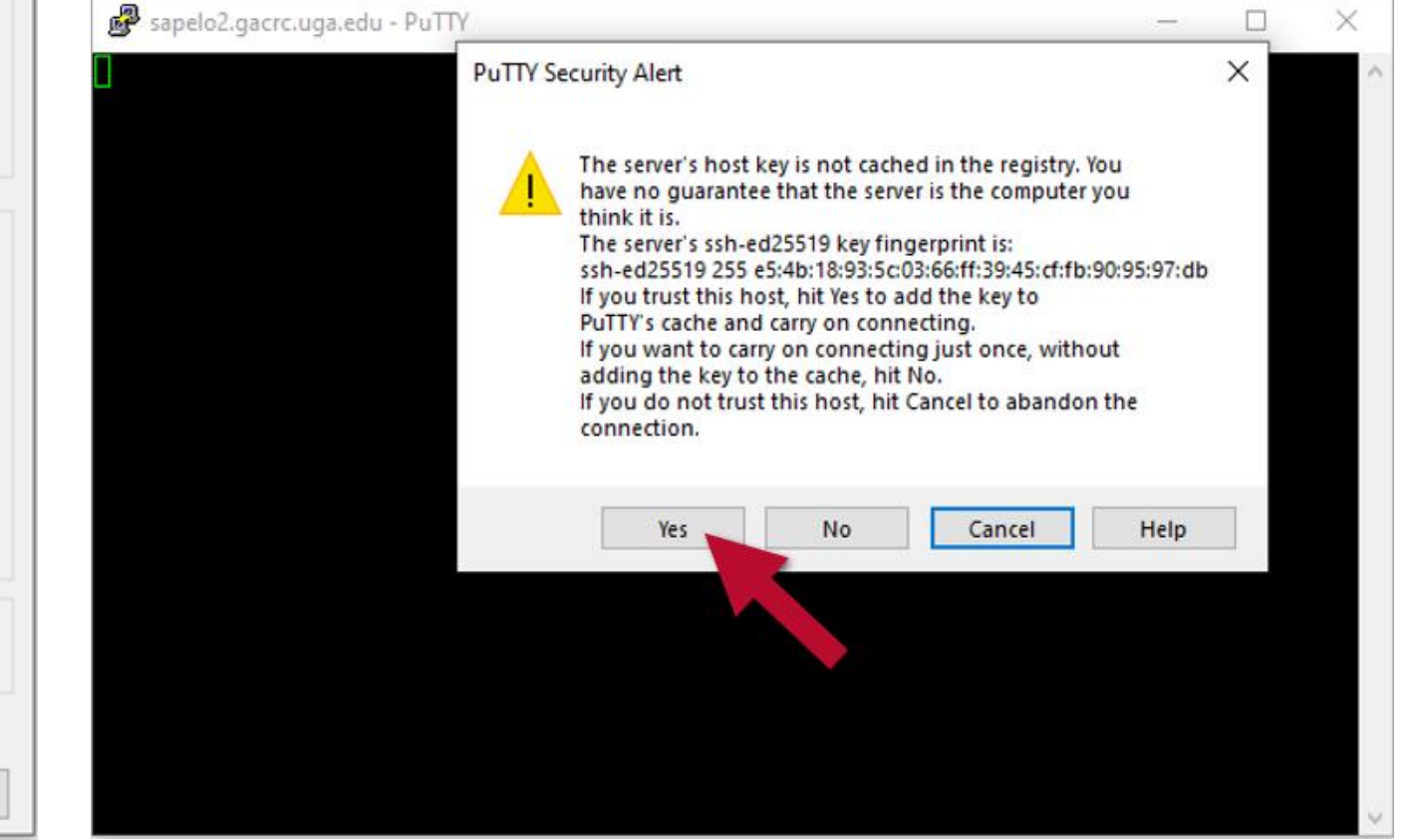

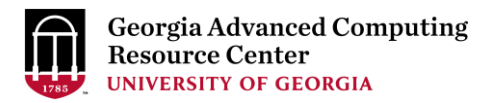

#### Next you will enter your UGA MyID password and initiate DUO authentication procedure:

| 🖉 sapelo2.gacrc.uga.edu - PuTTY —                                                                                                    | Х | -<br>Bester sapelo2.gacrc.uga.edu - PuTTY                                                                                                    |  |
|----------------------------------------------------------------------------------------------------|---|----------------------------------------------------------------------------------------------------|--|
| B Using username "bc06026".<br>Keyboard-interactive authentication prompts from server:                                                                                           |   | <pre>  requires a password (one factor) and a code, phone,<br/>  or device (second factor) to successfully authenticate.</pre>                                                                             |  |
| <br>  UGA DUO authentication is required for SSH/SCP access to<br>  GACRC systems.<br>                                                                                            |   | <pre>I If you are not enrolled in the UGA DUO service please   visit the UGA DUO service self-service portal to enroll   and configure or manage your DUO enabled devices.</pre>                           |  |
| ,<br>  UGA DUO is a two-factor authentication service which<br>  requires a password (one factor) and a code, phone,<br>  or device (second factor) to successfully authenticate. |   | <pre>    https://eits.uga.edu/access_and_security/infosec/tools/duo/portal/  </pre>                                                                                                    |  |
| <br>  If you are not enrolled in the UGA DUO service please<br>  visit the UGA DUO service self-service portal to enroll<br>  and configure or manage your DUO enabled devices.   |   | <pre>  For additional help with UGA DUO authentication or to   report an issue please visit:     https://eits.uga.edu/access_and_security/infosec/tools/archpass/   Duo two-factor login for zbuofei</pre> |  |
| <br>  https://eits.uga.edu/access_and_security/infosec/tools/duo/portal/<br>                                                                                                    |   | <br>  Enter a passcode or select one of the following options:                                                                                                    |  |
| For additional help with UGA DUO authentication or to<br>  report an issue please visit:                                                                                          |   | <pre>1 J. Duo Push to XXX-XXX-5758 2 Phone call to XXX-XXX-5758</pre>                                                                                                    |  |
| <br>  https://eits.uga.edu/access_and_security/infosec/tools/archpass/<br>                                                                                                    |   | <pre>3. Phone call to XXX-XXX-1925 4. Phone call to XXX-XXX-3535</pre>                                                                                                    |  |
| Password: UGA MyID password                                                                                                    |   | 5. SMS passcodes to XXX-XXX-5758                                                                                                    |  |

## Step2: On Login node change directory to global scratch

• Once you logged on, your current directory will be your <u>home directory</u>

• Use cd command to change your current directory to <u>/scratch/MyID</u>

zhuofei@ss-sub1 ~\$ cd /scratch/zhuofei/ zhuofei@ss-sub1 zhuofei\$ pwd /scratch/zhuofei

this is my scratch space!

• Use ls command to take a look in /scratch/MyID

zhuofei@ss-sub1 zhuofei\$ ls user\_test

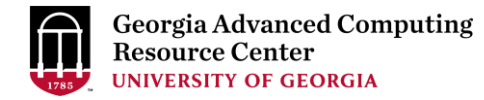

#### Step3 - 4: Create and cd to a working subdirectory

• Use mkdir command to make a subdirectory in /scratch/MyID

zhuofei@ss-sub1 zhuofei\$ mkdir workDir zhuofei@ss-sub1 zhuofei\$ ls user\_test workDir

• Use cd command to change your current directory to /scratch/MyID/workDir

zhuofei@ss-sub1 zhuofei\$ cd workDir zhuofei@ss-sub1 workDir\$ pwd /scratch/zhuofei/workDir zhuofei@ss-sub1 workDir\$ ls

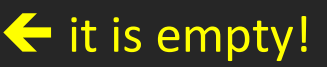

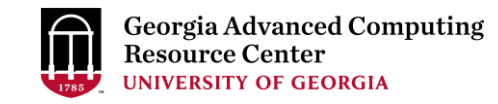

# Step5: Transfer data from local computer to workDir - Mac/Linux <a href="https://wiki.gacrc.uga.edu/wiki/Transferring\_Files#Using\_scp">https://wiki.gacrc.uga.edu/wiki/Transferring\_Files#Using\_scp</a>

- 1. You need to connect to cluster's <u>Transfer node</u> (xfer.gacrc.uga.edu)
- 2. Open Terminal utility on local computer to use scp (-r) [Source] [Target]

*E.g. 1*: working on local computer, from Local  $\rightarrow$  workDir on cluster

scp ./file zhuofei@xfer.gacrc.uga.edu:/scratch/zhuofei/workDir/

scp -r ./folder/ zhuofei@xfer.gacrc.uga.edu:/scratch/zhuofei/workDir/

*E.g. 2*: working on local computer, from workDir on cluster  $\rightarrow$  Local

scp zhuofei@xfer.gacrc.uga.edu:/scratch/zhuofei/workDir/file .

scp -r zhuofei@xfer.gacrc.uga.edu:/scratch/zhuofei/workDir/folder/ .

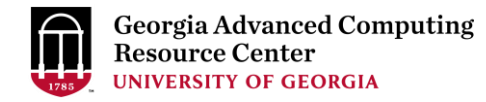

# Step5 (Cont.) - Windows using WinSCP <a href="https://wiki.gacrc.uga.edu/wiki/Transferring\_Files#Using\_WinSCP">https://wiki.gacrc.uga.edu/wiki/Transferring\_Files#Using\_WinSCP</a>

- 1. You need to connect to cluster's <u>Transfer node</u> (xfer.gacrc.uga.edu)
- 2. Use WinSCP on local computer
  - WinSCP can be downloaded from <a href="https://winscp.net/eng/index.php">https://winscp.net/eng/index.php</a>
  - Default installation procedure is simple
- 3. Alternative FileZilla <u>https://wiki.gacrc.uga.edu/wiki/Transferring\_Files#Using\_FileZilla</u>

## Step5 (Cont.) - Windows using WinSCP

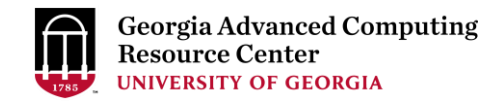

https://wiki.gacrc.uga.edu/wiki/Transferring Files#Using WinSCP

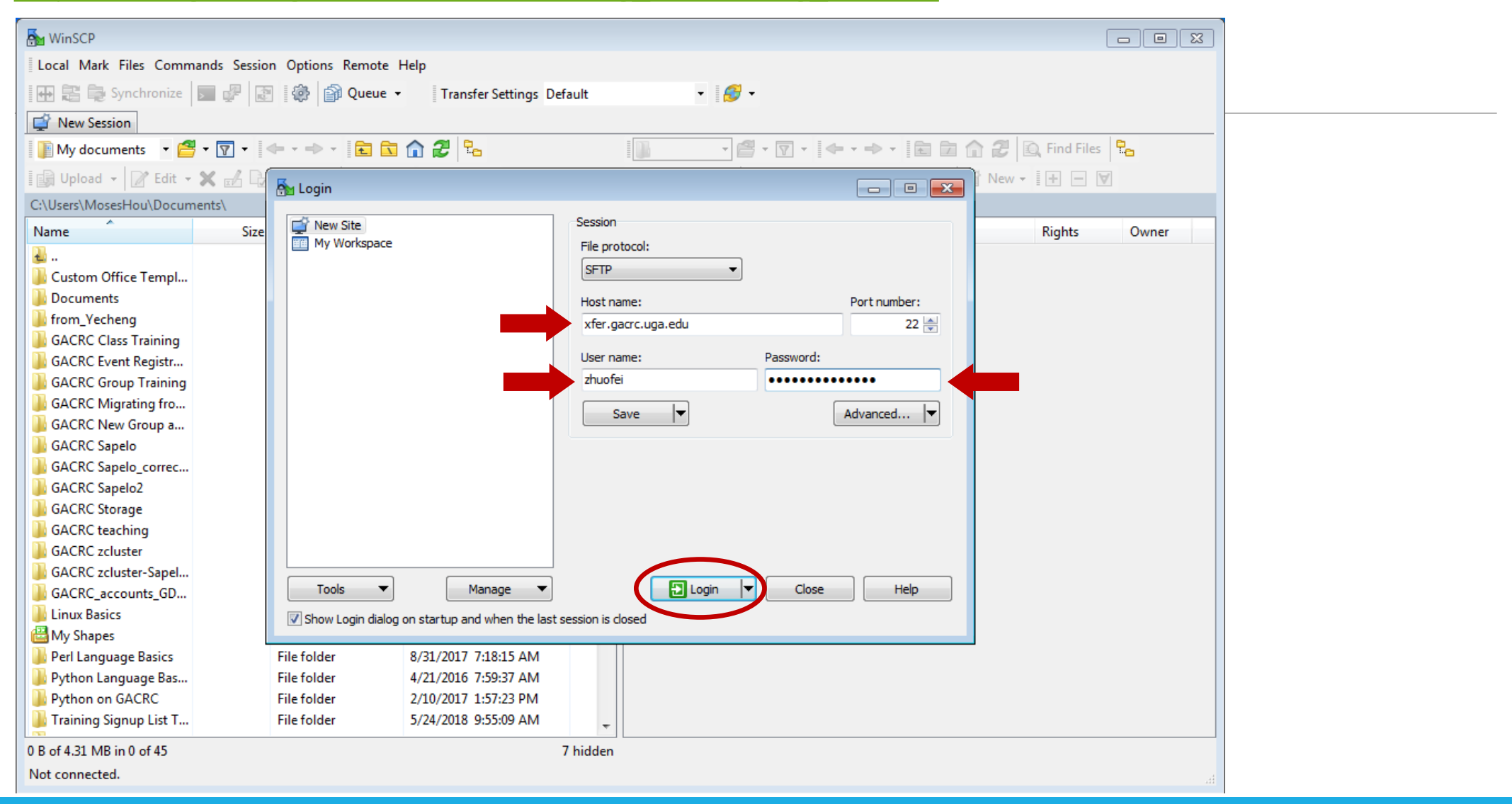

## Step5 (Cont.) - Windows using WinSCP

https://wiki.gacrc.uga.edu/wiki/Transferring\_Files#Using\_WinSCP

| 💑 zhuofei@xfer.gacrc.uga.edu - WinSCP 📃 🖾             |          |                  |                                                                                    |                                                                                                    |                                  |    |            |        |        |       |  |
|-------------------------------------------------------|----------|------------------|------------------------------------------------------------------------------------|----------------------------------------------------------------------------------------------------|----------------------------------|----|------------|--------|--------|-------|--|
| Local Mark Files Commands Session Options Remote Help |          |                  |                                                                                    |                                                                                                    |                                  |    |            |        |        |       |  |
| 🔛 📰 🕞 Synchronize 🛛                                   |          | 🛛 🖗 🗿 Queue 🚽    | Transfer Settings Default                                                          |                                                                                                    | • 1 <i>6</i> 9 •                 |    |            |        |        |       |  |
| 📃 zhuofei@xfer.gacrc.uga.                             | .edu 🗙 🚅 | New Session      |                                                                                    |                                                                                                    |                                  |    |            |        |        |       |  |
| 👔 My documents 🔹 🚰 👻 🔽 👘 🐨 👘 🤔 🖫 👘 🖓 👘 🖉 🖓 👘 👘 🖓 🖓    |          |                  |                                                                                    |                                                                                                    |                                  |    |            |        |        |       |  |
| 👔 Upload 🗸 📝 Edit 🛪 🗙 🛃 🕞 Properties 🎬 New 📲 🛨 🔄 🗹    |          |                  |                                                                                    |                                                                                                    |                                  |    |            |        |        |       |  |
| C:\Users\MosesHou\Documents\                          |          |                  |                                                                                    |                                                                                                    |                                  |    |            |        |        |       |  |
| Name                                                  | Size     | Туре             | Changed                                                                            |                                                                                                    | Name                             | Si | ze Changed |        | Rights | Owner |  |
| <b>₩</b>                                              |          | Parent directory | Server prompt - zhuofei@xfer.                                                      | gacro                                                                                                    | c.uga.edu                        | x  |            |        |        |       |  |
| 퉬 Custom Office Templ                                 |          | File folder      | LIGA DUO authentication is requi                                                   | ired fo                                                                                                    | or SSH/SCP access to             |    |            |        |        |       |  |
| Documents                                             |          | File folder      | GACRC systems.                                                                     |                                                                                                    | or composit access to            |    |            |        |        |       |  |
| Irom_Yecheng                                          |          | File folder      | UGA DUO is a two-factor authen                                                     | nticatio                                                                                                    | ion service which                |    |            |        |        |       |  |
| GACRC Class Training                                  |          | File folder      | requires a password (one factor                                                    | ) and a                                                                                                    | a code, phone,                   |    |            |        |        |       |  |
| GACRC Event Registr                                   |          | File folder      | or device (second factor) to such                                                  | or device (second factor) to successfully authenticate.                                                      |                                  |    |            |        |        |       |  |
| GACRC Group Training                                  |          | File folder      | If you are not enrolled in the UG                                                  | If you are not enrolled in the UGA DUO service please                                                        |                                  |    |            |        |        |       |  |
| GACRC Migrating fro                                   |          | File folder      | visit the UGA DUO service self-se<br>and configure or manage your D                | visit the UGA DUO service self-service portal to enroll<br>and configure or manage vour DUO enabled devices. |                                  |    |            |        |        |       |  |
| GACRC New Group a File folder                         |          |                  |                                                                                    |                                                                                                    |                                  |    |            |        |        |       |  |
| GACRC Sapelo                                          |          | File folder      | https://eits.uga.edu/access_and                                                    | d_secu                                                                                                    | curity/infosec/tools/duo/portal/ |    |            |        |        |       |  |
| GACRC Sapelo_correc                                   |          | File folder      | For additional help with UGA DUC                                                   | O auth                                                                                                    | hentication or to                |    |            |        |        |       |  |
| GACRC Sapelo2                                         |          | File folder      | report an issue please visit:                                                      |                                                                                                    |                                  |    |            |        |        |       |  |
| GACRC Storage                                         |          | Filefolder       | https://eits.uga.edu/access_and                                                    | d_secu                                                                                                    | curity/infosec/tools/archpass/   |    |            |        |        |       |  |
| GACRC teaching                                        |          | File folder      | Duo two-factor login for zhuofei                                                   |                                                                                                    |                                  |    |            |        |        |       |  |
| GACKC zcluster                                        |          | File folder      |                                                                                    |                                                                                                    | <b>C H</b> = 1 <b>H</b>          |    |            |        |        |       |  |
| GACKC zcluster-Sapel                                  |          | File folder      | Enter a passcode or select one of                                                  | of the                                                                                                    | following options:               |    |            |        |        |       |  |
| Linux Pasies                                          |          | File folder      | 1. Duo Push to XXX-XXX-5758                                                        |                                                                                                    |                                  |    |            |        |        |       |  |
| My Shanes                                             |          | File folder      | <ol> <li>Phone call to XXX-XXX-5758</li> <li>Phone call to XXX-XXX-1925</li> </ol> | 2. Phone call to XXX-5XX-5758<br>3. Phone call to XXX-XXX-1925                                               |                                  |    |            |        |        |       |  |
| Perl Language Basics                                  |          | File folder      | 4. Phone call to XXX-XXX-3535                                                      |                                                                                                    |                                  |    |            |        |        |       |  |
| Pothon Language Bas                                   |          | File folder      | 5. SMS passcodes to XXX-XXX-5                                                      | 5/58                                                                                                    |                                  |    |            |        |        |       |  |
| Python on GACRC                                       |          | File folder      | Passcode or option (1-5):                                                          |                                                                                                    |                                  |    |            |        |        |       |  |
| Training Signup List T                                |          | File folder      |                                                                                    |                                                                                                    |                                  |    | DUO        | optior | า      |       |  |
| 0 R of 4 21 MR in 0 of 45                             |          |                  | ок                                                                                 |                                                                                                    | Cancel Help                      | ΠĒ |            |        | -      |       |  |
| V B OT 4.51 IVIB IN U OT 45                           |          |                  |                                                                                    |                                                                                                    |                                  |    |            |        |        |       |  |
| Not connected.                                        |          |                  |                                                                                    |                                                                                                    |                                  |    |            |        |        |       |  |

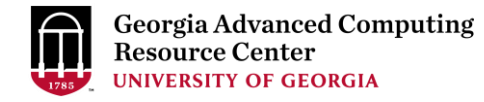

## Step5 (Cont.) - Windows using WinSCP

https://wiki.gacrc.uga.edu/wiki/Transferring\_Files#Using\_WinSCP

| 🌆 MosesHou - zhuofei@ | exfer.gacrc.uga.edu - WinSCP  |                           |                             |             |                    |                | _ <b>_ _ X</b> | ר |
|-----------------------|-------------------------------|---------------------------|-----------------------------|-------------|--------------------|----------------|----------------|---|
| Local Mark Files Cor  | nmands Session Options Remote | Help                      |                             |             |                    |                |                | - |
| -<br>🖶 💦 🍃 Synchroniz | e 🗾 🚜 💽 🍈 🚔 Queue 🤜           | Transfer Settings Default | • 🔗 •                       |             |                    |                |                |   |
| zhuofei@xfer.gacrc.u  | uga.edu X 📫 New Session       |                           |                             |             |                    |                |                |   |
| 🖉 Oul ocal Dick 🔹     |                               |                           | 🔲 zhuofoj 🛛 z 🚭 z 🔽         | -           |                    | 🙃 Find Filer 「 | ۵_             | - |
|                       |                               |                           |                             |             |                    |                |                |   |
| Edit                  | 🕞 🗙 🚮 🎝 Properties 📑 New      | · • • • • •               | E Edit                      | • 🗙 🗹 🕎 Pro | operties   🖆 New   | • I+ - V       |                |   |
| C:\Users\MosesHou\    |                               |                           | /home/zhuofei/              |             |                    |                |                |   |
| Name                  | Size Type                     | Changed                   | Nape                        | Size Chan   | iged               | Rights         | Owner          | - |
| <b>u</b>              | Parent directory              | 7/10/2020 6:29:42 AM      |                             | 1/4/2       | 2021 1:29:10 PM    | rwxr-xr-x      | root           |   |
| E Contacts            | File folder                   | 6/24/2020 5:30:50 AM      | apps                        | 1/4/2       | 2021 1:59:38 PM    | rwxr-xr-x      | zhuofei        |   |
| 💻 Desktop             | File                          | 1/4/2021 8:46:03 AM       | 🎉 Backups_20200630          | 6/30/       | /2020 7:47:15 AM   | rwxr-xr-x      | zhuofei        |   |
| Documents             | File folder                   | 11/18/2020 1:04:09 PM     | 🌡 dask_conda                | 6/18/       | /2020 6:52:03 PM   | rwxr-xr-x      | zhuofei        |   |
| 🗼 Downloads           | File folder                   | 1/4/2021 9:26:48 AM       | 퉬 documents                 | 8/24/       | /2020 9:30:05 AM   | rwxr-xr-x      | zhuofei        |   |
| Favorites             | Eile felder                   | 6/24/2020 5-20-50 AM      | lobusconnectperson          | 8/14/       | /2020 3:18:22 PM   | rwxr-xr-x      | zhuofei 🛛      |   |
| 🖟 Links Chai          | nge naths on voi              | ir local comput           | or <sup>inguage</sup>       | 11/25       | 5/2020 1:49:50 PM  | rwxr-xr-x      | zhuofei        |   |
|                       | nge patris on you             |                           | b                           | 11/1/       | /2018 10:36:45 AM  | rwxr-xr-x      | zhuofei        |   |
| Fictures and          | transfer node                 |                           | nailmerge                   | 6/16/       | /2020 1:46:37 PM   | rwxr-xr-x      | zhuofei        |   |
| Baved Ga              | transfer floae                |                           | niniconda3                  | 6/16/       | /2020 9:35:35 AM   | rwxr-xr-x      | zhuofei        |   |
| 🔐 Searches            | File folder                   | 6/24/2020 5:30:50 AM      | 🎍 orthomcl.config           | 4/27/       | /2020 8:09:04 AM   | rwxr-xr-x      | zhuofei        |   |
| 📕 Tracing             | File folder                   | 7/7/2015 10:45:05 AM      | 📔 research                  | 10/21       | L/2019 10:34:03 AM | rwxr-xr-x      | zhuofei        |   |
| 🖪 Videos              | File folder                   | 6/24/2020 5:30:50 AM      | 퉬 sap2test                  | 7/20/       | /2020 10:21:13 AM  | rwxr-xr-x      | zhuofei        | - |
|                       |                               |                           | sapelo2_account_pro         | 12/15       | 5/2020 11:35:00 AM | rwxr-xr-x      | zhuofei        |   |
|                       |                               | _                         |                             | 10/8/       | /2020 11:29:50 AM  | rwxr-xr-x      | zhuofei        |   |
|                       |                               | Drag to transfe           | er files or folde           | ers 6/22/   | /2018 8:26:17 AM   | rwxr-xr-x      | zhuofei        |   |
|                       |                               | 0                         |                             | 12/22       | 2/2020 12:39:04 PM | rwxr-xr-x      | zhuofei        |   |
|                       |                               |                           | i st                        | 9/9/2       | 2020 10:04:27 AM   | rwxr-xr-x      | zhuofei        |   |
|                       |                               |                           |                             | 10/26       | 5/2020 2:07:38 PM  | rwxr-xr-x      | zhuofei        |   |
|                       |                               |                           | 1_account                   | 7/16/       | /2020 7:07:19 AM   | rwxr-xr-x      | zhuofei        |   |
|                       |                               |                           | 🌗 TeamDynamix               | 2/14/       | /2019 2:02:52 PM   | rwxr-xr-x      | zhuofei        |   |
|                       |                               |                           | 🌗 training                  | 5/11/       | /2020 6:53:35 AM   | rwxr-xr-x      | zhuofei        |   |
|                       |                               |                           | UAW                         | 7/6/2       | 2020 11:09:19 AM   | rwxr-xr-x      | zhuofei 🚽      | - |
| 0 B of 0 B in 0 of 12 |                               | 27 hidde                  | n 0 B of 77.5 MB in 0 of 40 |             |                    |                | 310 hidder     | n |
|                       |                               |                           |                             |             |                    | SFTP-3 🗐       | 0:00:40        |   |
|                       |                               |                           |                             |             |                    |                |                |   |

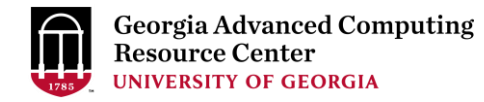

#### Step5 (Cont.): Transfer data on cluster to workDir

- Log on to Transfer node (xfer.gacrc.uga.edu)
  - Mac/Linux: ssh MyID@xfer.gacrc.uga.edu (page 15-16)
  - ✓ Windows: use PuTTY to log in MyID@xfer.gacrc.uga.edu (page 17-19)
- Landing folder: /home/MyID (Home)
- You can transfer data between following directories on cluster using cp or mv:
  - 1. /home/MyID (Home)
  - 2. /scratch/MyID (Scratch)
  - 3. /work/abclab (Work)
  - 4. /project/abclab (Project)
- Most file systems on Transfer are *auto-mounted* upon *the first time full-path access*, e.g., cd /project/abclab/

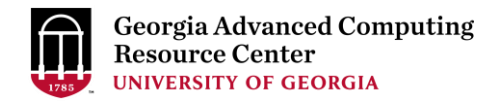

#### Step6: Make a job submission script in workDir

https://wiki.gacrc.uga.edu/wiki/Sample batch job submission scripts on Sapelo2

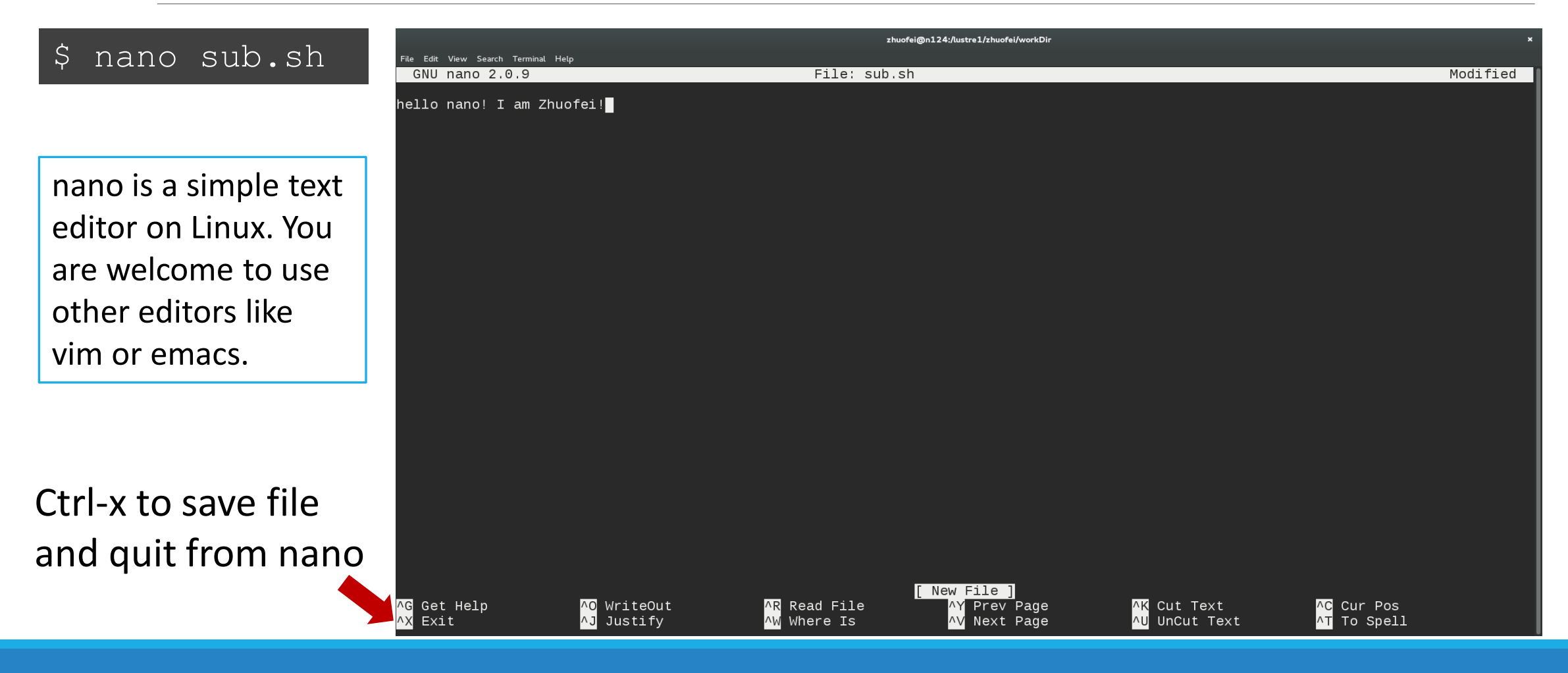

| GNU nano 2.3.1 Fi                                                                                                    | le: sub.sh                                                                                                    | Modified                                                                                                    | Georgia Advanced Computing<br>Resource Center |
|----------------------------------------------------------------------------------------------------|----------------------------------------------------------------------------------------------------|----------------------------------------------------------------------------------------------------|-----------------------------------------------|
| <pre>#!/bin/bash<br/>#SBATCHjob-name=testBowtie2<br/>#SBATCHpartition=batch<br/>#SBATCHntasks=1<br/>#SBATCHmem=4G<br/>#SBATCHtime=1:00:00<br/>#SBATCHexport=NONE<br/>#SBATCHexport=NONE<br/>#SBATCHoutput=%x_%j.out<br/>#SBATCHoutput=%x_%j.out<br/>#SBATCHmail-type=END,FAIL<br/>#SBATCHmail-type=END,FAIL<br/>#SBATCHmail-user=username@uga.edu<br/>cd \$SLURM_SUBMIT_DIR<br/>ml Bowtie2/2.4.1-GCC-8.3.0</pre> | <pre># Job name (testBowtie2)<br/># Queue name (batch)<br/># Run single task using one CPU core<br/># Job memory limit (4 GB)<br/># Time limit hrs:min:sec or days-hou<br/># Do not load any users' explicit er<br/># Standard output, testBowtie2_1234.<br/># Standard error log, testBowtie2_124.<br/># Standard error log, testBowtie2_12<br/># Mail events (BEGIN, END, FAIL, ALL<br/># Where to send mail<br/># Change directory to job submission<br/># Load software module and run bowt:</pre> | e on a single node<br>urs:minutes:seconds<br>nvironment variables<br>.out<br>234.err<br>L)<br>n directory<br>ie2 below | UNIVERSITY OF GEORGIA                         |
|                                                                                                    |                                                                                                    |                                                                                                    |                                               |
| <pre>^G Get Help</pre>                                                                                                    | d File <mark>^Y</mark> Prev Page <mark>^K</mark> Cut Text<br>re Is <mark>^V</mark> Next Page <mark>^U</mark> UnCut Tex                                                                                                    | To run the demo example<br>these files into your work                                                                  | , please copy<br>ing dir:                     |
|                                                                                                    |                                                                                                    | cp -r /usr/local/trainin                                                                                               | g/Sapelo2/* .                                 |

#### Step7: Submit a job from workDir using sbatch

https://wiki.gacrc.uga.edu/wiki/Running Jobs on Sapelo2#How to submit a job to the batch partition

zhuofei@ss-sub1 workDir\$ pwd /scratch/zhuofei/workDir zhuofei@ss-sub1 workDir\$ ls index myreads.fq sub.sh zhuofei@ss-sub1 workDir\$ sbatch sub.sh Submitted batch job 32860

sub.sh is a job submission script to

- 1. specify computing resources:
- 2. load software using module load
- 3. run any Linux commands you want to run
- 4. run the software

#### Step8: Check job status using squeue --me

https://wiki.gacrc.uga.edu/wiki/Monitoring Jobs on Sapelo2

| zhuofe | ei@ss-sub1 | workDir\$ | squeue  | ·me |      |       |                   |
|--------|------------|-----------|---------|-----|------|-------|-------------------|
| JOBID  | PARTITION  | NAME      | USER    | ST  | TIME | NODES | NODELIST (REASON) |
| 32862  | batch      | testBowt  | zhuofei | PD  | 0:00 | 1     | (None)            |
| 32861  | batch      | testBowt  | zhuofei | R   | 0:05 | 1     | c5-19             |
| 32860  | batch      | testBowt  | zhuofei | R   | 4:37 | 1     | c5-19             |
| 32859  | batch      | testBowt  | zhuofei | CD  | 9:29 | 1     | b1-2              |

R : job is Running
PD : job is PenDing, waiting for resources to become available
CD : job is CompleteD and is not longer running
CA : job is CAnceled and is not longer running
F : job is Failed (crashed) on the node and is not longer running

Note: "TIME" is the elapsed wall-clock time of your job running on cluster, instead of the CPU time.

## Step8: Check job status using squeue --me -l

https://wiki.gacrc.uga.edu/wiki/Monitoring Jobs on Sapelo2

| zhuofei@s | zhuofei@ss-subl workDir\$ <mark>squeueme -l</mark> |           |         |         |      |           |            |                |
|-----------|----------------------------------------------------|-----------|---------|---------|------|-----------|------------|----------------|
| Tue Sep 1 | .5 15 <b>:</b> 00                                  | ):51 2020 |         |         |      |           |            |                |
| JOBID PAR | TITION                                             | NAME      | USER    | STATE   | TIME | TIME_LIMI | NODES NODE | CLIST (REASON) |
| 32866     | batch                                              | testBowt  | zhuofei | RUNNING | 0:14 | 1:00:00   | 1 rc6-     | -10            |
| 32865     | batch                                              | testBowt  | zhuofei | RUNNING | 0:30 | 1:00:00   | 1 rc6-     | -10            |
| 32864     | batch                                              | testBowt  | zhuofei | RUNNING | 0:33 | 1:00:00   | 1 rc6-     | -10            |

## Step8 (Cont.): Cancel job using scancel

https://wiki.gacrc.uga.edu/wiki/Running Jobs on Sapelo2#How to cancel .28delete.29 a running or pending job

| zhuofei@ss-sub1  | workDir\$ | squeue    | -me -l   |
|------------------|-----------|-----------|----------|
| Tue Sep 15 15:08 | 8:27 2020 |           |          |
| JOBID PARTITION  | NAME      | USER      | STATE    |
| 32869 batch      | testBowt  | zhuofei   | RUNNING  |
| 32868 batch      | testBowt  | zhuofei   | RUNNING  |
| 32867 batch      | testBowt  | zhuofei   | RUNNING  |
| zhuofei@ss-sub1  | workDir\$ |           |          |
| zhuofei@ss-sub1  | workDir\$ | scancel 3 | 32867    |
| zhuofei@ss-sub1  | workDir\$ | squeue    | -me -l   |
| Tue Sep 15 15:08 | 8:45 2020 |           |          |
| JOBID PARTITION  | NAME      | USER      | STATE    |
| 32867 batch      | testBowt  | zhuofei   | COMPLETI |
| 32869 batch      | testBowt  | zhuofei   | RUNNING  |
| 32868 batch      | testBowt  | zhuofei   | RUNNING  |
| zhuofei@ss-sub1  | workDir\$ | squeue    | -me -l   |
| Tue Sep 15 15:08 | 8:50 2020 |           |          |
| JOBID PARTITION  | NAME      | USER      | STATE    |
| 32869 batch      | testBowt  | zhuofei   | RUNNING  |
| 32868 batch      | testBowt  | zhuofei   | RUNNING  |

| TIME | TIME_LIMI | NODES | NODELIST (REASON) |
|------|-----------|-------|-------------------|
| 0:01 | 1:00:00   | 1     | c5-19             |
| 0:05 | 1:00:00   | 1     | c5-19             |
|      |           |       | c5-19             |

| TIME | TIME_LIMI | NODES | NODELIST (REASON) |
|------|-----------|-------|-------------------|
|      |           |       |                   |
| 0:19 | 1:00:00   | 1     | c5-19             |
| 0:23 | 1:00:00   | 1     | c5-19             |

| TIME | TIME_LIMI | NODES | NODELIST (REASON) |
|------|-----------|-------|-------------------|
| 0:19 | 1:00:00   | 1     | c5-19             |
| 0:23 | 1:00:00   | 1     | c5-19             |

#### bc06026@b1-24 workdir\$ sacct

JobID JobName Partition Account AllocCPUS State ExitCode

| 3326893    | testBowti+ | batch gacrc-ins+ |   | 1  | RUNNIN | G 0:0 |
|------------|------------|------------------|---|----|--------|-------|
| 3326893.ba | t+ batch   | gacrc-ins+       | 1 | Rl | JNNING | 0:0   |
| 3326893.ex | t+ extern  | gacrc-ins+       | 1 | Rl | JNNING | 0:0   |

#### bc06026@b1-24 workdir\$ sacct -X

JobID JobName Partition Account AllocCPUS State ExitCode

3326893 testBowti+ batch gacrc-ins+ 1 RUNNING 0:0

bc06026@b1-24 workdir\$ sacct -X --format jobid,state JobID State

3326893 RUNNING bc06026@b1-24 workdir\$

\_\_\_\_\_ \_\_\_ \_\_\_

#### zhuofei@ss-sub1 workDir\$ sacct-gacrc

JobID JobName User Partition NodeList AllocNodes NTasks NCPUS ReqMem MaxVMSize State CPUTime Elapsed Timelimit ExitCode WorkDir

| 275        | bowti+  | zhuofei  | batch   | rc6-10     | 1 |   | 1  | 4Gn   |         | COMPLETED  | 00:09:13 | 00:09:13 | 01:00:00 | 0:0 /scratch/zhu |
|------------|---------|----------|---------|------------|---|---|----|-------|---------|------------|----------|----------|----------|------------------|
| 275.batch  | batch   |          |         | rc6-10     | 1 | 1 | 1  | 4Gn   | 396868K | COMPLETED  | 00:09:13 | 00:09:13 |          | 0:0              |
| 275.extern | extern  |          |         | rc6-10     | 1 | 1 | 1  | 4Gn   | 142616K | COMPLETED  | 00:09:13 | 00:09:13 |          | 0:0              |
| 276        | amberjo | b shtsai | gpu_p   | c4-23      | 1 |   | 1  | 10Gn  |         | CANCELLED+ | 00:03:19 | 00:03:19 | 02:00:00 | 0:0 /scratch/sht |
| 276.batch  | batch   |          |         | c4-23      | 1 | 1 | 1  | 10Gn  | 221140K | CANCELLED  | 00:03:20 | 00:03:20 |          | 0:15             |
| 276.extern | extern  |          |         | c4-23      | 1 | 1 | 1  | 10Gn  | 169800K | COMPLETED  | 00:03:19 | 00:03:19 |          | 0:0              |
| 277        | mpitest | shtsai   | batch   | c2-[11-12] | 2 |   | 24 | 600Mc |         | COMPLETED  | 04:01:12 | 00:10:03 | 02:00:00 | 0:0 /scratch/sht |
| 277.batch  | batch   |          |         | c2-11      | 1 | 1 | 12 | 600Mc | 221268K | COMPLETED  | 02:00:36 | 00:10:03 |          | 0:0              |
| 277.extern | extern  |          |         | c2-[11-12] | 2 | 2 | 24 | 600Mc | 169800K | COMPLETED  | 04:01:12 | 00:10:03 |          | 0:0              |
| 277.0      | orted   |          |         | c2-12      | 1 | 1 | 1  | 600Mc | 265640K | COMPLETED  | 00:00:01 | 00:00:01 |          | 0:0              |
| 278        | bash    | shtsai   | inter_p | c2-4       | 1 |   | 1  | 2Gn   |         | RUNNING    | 00:13:37 | 00:13:37 | 12:00:00 | 0:0 /scratch/sht |
| 278.extern | extern  |          |         | c2-4       | 1 | 1 | 1  | 2Gn   |         | RUNNING    | 00:13:37 | 00:13:37 |          | 0:0              |
| 278.0      | bash    |          |         | c2-4       | 1 | 1 | 1  | 2Gn   |         | RUNNING    | 00:13:37 | 00:13:37 |          | 0:0              |

#### zhuofei@ss-sub1 workDir\$ sacct-gacrc-v 47939

| JobID      | 47939                   |
|------------|-------------------------|
| JobName    | testBowti+              |
| User       | zhuofei                 |
| Partition  | batch                   |
| NodeList   | c1-3                    |
| AllocNodes | 1                       |
| State      | RUNNING                 |
| CPUTime    | 00:00:28                |
| Elapsed    | 00:00:28                |
| Timelimit  | 01:00:00                |
| ExitCode   | 0:0                     |
| WorkDir    | /scratch/zhuofei/workDi |
| NTasks     | 1                       |
| NCPUS      | 1                       |
| ReqMem     | 4Gn                     |

\_sapelo2

zhuofei@ss-sub1 workDir\$ seff 37259

Job ID: 37259

Cluster: tc2

User/Group: zhuofei/gacrc-instruction

State: COMPLETED (exit code 0)

Cores: 1

CPU Utilized: 00:09:45

CPU Efficiency: 99.66% of 00:09:47 core-walltime

Job Wall-clock time: 00:09:47

Memory Utilized: 197.34 MB

Memory Efficiency: 4.82% of 4.00 GB

## Obtain Job Details

https://wiki.gacrc.uga.edu/wiki/Running Jobs on Sapelo2#How to check resource utilization of a running or finished job

Option 1: squeue --me for details of a pending or running jobs

Option 2: sacct or sacct-gacrc (-v) for details of computing resource usage of

a <u>running or finished</u> job

Option 3: seff for details of computing resource usage of a <u>finished</u> job

Option 4: Email notification from finished jobs (completed, canceled, or crashed), if using:

```
#SBATCH --mail-user=username@uga.edu
```

```
#SBATCH --mail-type=ALL
```

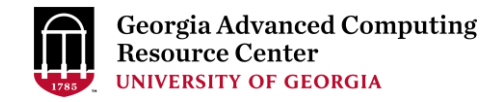

## Interactive jobs

https://wiki.gacrc.uga.edu/wiki/Running\_Jobs\_on\_Sapelo2#How\_to\_open\_an\_interactive\_session

https://wiki.gacrc.uga.edu/wiki/Running Jobs on Sapelo2#How to run an interactive job with Graphical User Interface capabilities

| Description                                    | Command |
|------------------------------------------------|---------|
| Start an interactive session                   | qlogin  |
| Start an interactive session with X forwarding | xqlogin |

| qlogin  | srunpty -p inter_pmem=2Gnodes=1ntasks-per-node=1time=12:00:00job-name=qlogin bash -l     |
|---------|------------------------------------------------------------------------------------------|
| xqlogin | srunptyx11 -p inter_pmem=2Gnodes=1ntasks-per-node=1time=12:00:00job-name=xqlogin bash -l |

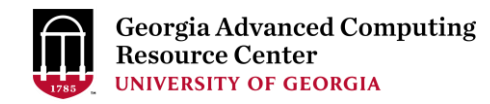

## GACRC Wiki <u>http://wiki.gacrc.uga.edu</u>

Kaltura channel https://kaltura.uga.edu/channel/GACRC/176125031

System: <a href="https://wiki.gacrc.uga.edu/wiki/Systems#Sapelo2">https://wiki.gacrc.uga.edu/wiki/Systems#Sapelo2</a>

Connection: <u>https://wiki.gacrc.uga.edu/wiki/Connecting#Connecting\_to\_Sapelo2</u>

Software: <a href="https://wiki.gacrc.uga.edu/wiki/Software\_on\_Sapelo2">https://wiki.gacrc.uga.edu/wiki/Software\_on\_Sapelo2</a>

Running Jobs: <u>https://wiki.gacrc.uga.edu/wiki/Running\_Jobs\_on\_Sapelo2</u>

Monitoring Jobs: <u>https://wiki.gacrc.uga.edu/wiki/Monitoring\_Jobs\_on\_Sapelo2</u>

Sample scripts : <u>https://wiki.gacrc.uga.edu/wiki/Sample\_batch\_job\_submission\_scripts\_on\_Sapelo2</u>

Transfer File: <u>https://wiki.gacrc.uga.edu/wiki/Transferring\_Files</u>

Linux Command: <a href="https://wiki.gacrc.uga.edu/wiki/Command\_List">https://wiki.gacrc.uga.edu/wiki/Command\_List</a>

Training: <a href="https://wiki.gacrc.uga.edu/wiki/Training">https://wiki.gacrc.uga.edu/wiki/Training</a>

#### GACRC Help and Support https://wiki.gacrc.uga.edu/wiki/Getting Help

#### Job Troubleshooting:

Please tell us details of your question or problem, including but not limited to:

- ✓ Your user name
- ✓ Your job ID
- ✓ Your working directory
- $\checkmark$  The queue name and command you used to submit the job

#### Software Installation:

- ✓ Specific name and version of the software
- ✓ Download website
- ✓ Supporting package information if have

When you ask GACRC to test or troubleshoot your jobs, Please make sure of the correctness of your datasets being used!

#### GACRC Service Catalog

Georgia Advanced Computing Resource Center (GACRC) service catalog

#### Services (11)

#### Account Creation

For a research group's PI to request user accounts for group members on the GACRC computing systems.

#### **Class Account Creation**

For an instructor to request user accounts for students attending a course that will need to use GACRC computing systems.

#### **Class Account Modification**

For instructors to request changes to be made in previously requested class account.

#### Computing Lab Modification/Deletion

#### General Internal

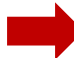

General Support

Report issues and request help with GACRC systems, except for software installation requests and account/lab creation requests.

Lab Creation For a research group's PI to register a computing lab on the GACRC computing systems

#### Modify/Delete Account

For PIs to request changes in or deletion of user accounts on GACRC computing systems.

#### Software Installation/Update

Request software and common application database (e.g. NCBI blast databases) installation and upgrade.

My Recent Requests

home directory is not fully provisioned: ss57215

GACRC Sapelo2 New Lab/Use Account Request 2018-11-14\_preTraining

GACRC Sapelo2 Cluster New Lab/Use Account Request 2018-11-05\_preTraining

provision 5 user accounts for ugahelpdesk group

GACRC Sapelo2 New Lab/Use Account Request 2018-10-22\_preTraining

View All Recent Requests >

#### Popular Services

EITS Help Desk Support Request

MyID Account Request

Change Request

02 Restricted VPN Access

Terry Classroom & Meeting Room Support

View All Popular Services >

My Recently Visited Services

Modify/Delete Account

Class Account Creation

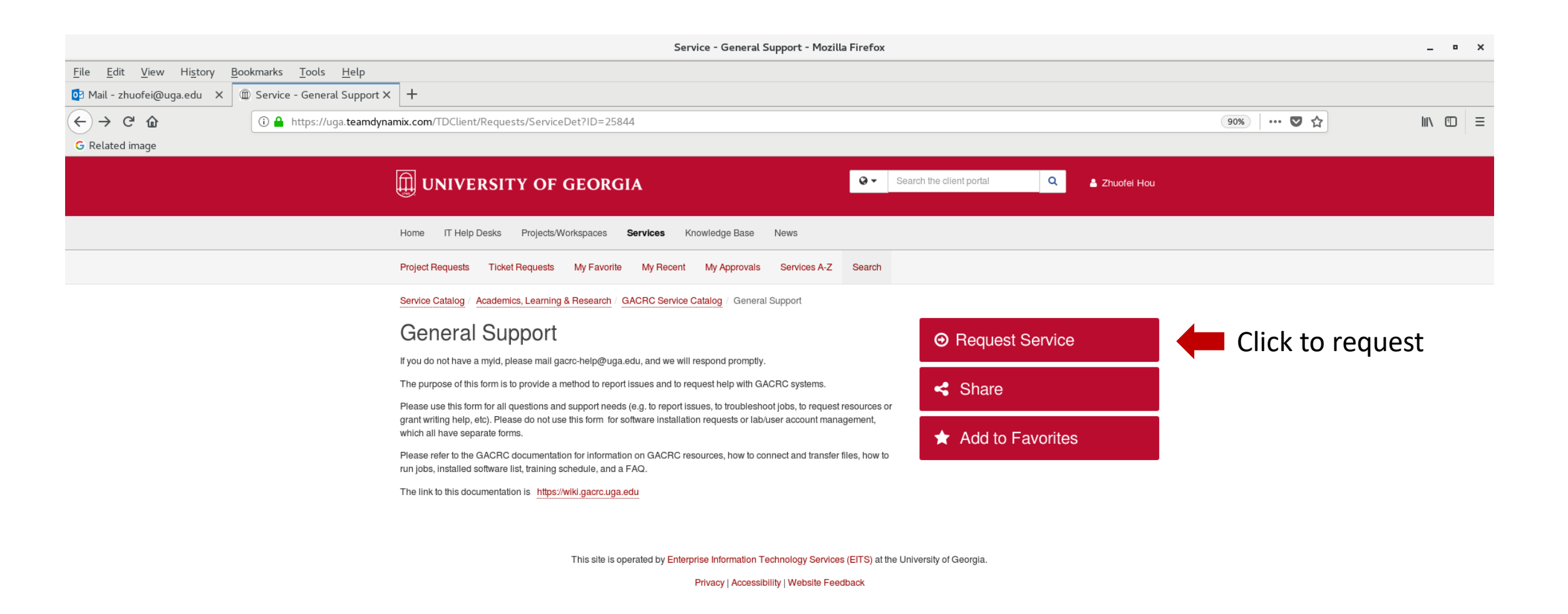

https://uga.teamdynamix.com/TDClient/Requests/ServiceCatalogSearch

| General Support - Mozilla Firefox                                                          |         |       |  |  |  |
|--------------------------------------------------------------------------------------------|---------|-------|--|--|--|
| <u>File Edit View History B</u> ookmarks <u>T</u> ools <u>H</u> elp                        |         |       |  |  |  |
| 🖸 Mail - zhuofei@uga.edu 🗙 🗊 General Support 🗙 🕂                                           |         |       |  |  |  |
| ← → C                                                                                      | 90% 🗸 🏠 | \ □ = |  |  |  |
| G Related image                                                                            |         |       |  |  |  |
| UNIVERSITY OF GEORGIA Search the client portal Q & Zhuofel Hou                             |         |       |  |  |  |
| Home IT Help Desks Projects/Workspaces Services Knowledge Base News                        |         |       |  |  |  |
| Service Catalog / Academics, Learning & Research / GACRC Service Catalog / General Support |         |       |  |  |  |

| General Support                                                                                                    | + Show Help | <ul> <li>Hide Help</li> </ul> |
|----------------------------------------------------------------------------------------------------|-------------|-------------------------------|
| Report issues and request help with GACRC systems, except for software installation requests and account/lab creation requests. |             |                               |
| Short Description * 😧                                                                                                    |             |                               |
| 1                                                                                                    |             |                               |
| Email *                                                                                                    |             |                               |
|                                                                                                    |             |                               |
| MyID *                                                                                                    |             |                               |
|                                                                                                    |             |                               |
| Phone Number *                                                                                                    |             |                               |
|                                                                                                    |             |                               |

#### Support Needed For

| Galaxy             |
|--------------------|
| Sapelo2            |
| Teaching Cluster   |
| Work Filesystem    |
| Home Filesystem    |
| Scratch Filesystem |
| Project Filesystem |
| Xfer Nodes         |
| Other              |

Lab \*

## Slurm job states

| Code | State      | Meaning                                  |
|------|------------|------------------------------------------|
| R    | Running    | Job is running on compute node(s)        |
| PD   | Pending    | Job is waiting for compute node(s)       |
| CD   | Completed  | Job completed                            |
| CG   | Completing | Job is completing                        |
| CA   | Canceled   | Job was canceled                         |
| F    | Failed     | Job terminated with non-zero exit code   |
| NF   | Node Fail  | Job terminated due to failure of node(s) |

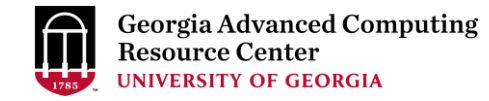

## Commands for submitting and canceling jobs

| Description                                       | Slurm Command                               |
|---------------------------------------------------|---------------------------------------------|
| Submit a batch job to queue                       | sbatch sub.sh                               |
| Delete a job from queue                           | scancel <jobid></jobid>                     |
| Cancel all your job(s)                            | scancel -u <username></username>            |
| Cancel all your pending job(s)                    | scancel -t PENDING -u <username></username> |
| Cancel your job(s) by job name                    | scancelname <jobname></jobname>             |
| Cancel an element (index) of an array job (jobID) | scancel <jobid>_<index></index></jobid>     |

## Commands for monitoring jobs

| Description                      | Slurm Command                                                                   |
|----------------------------------|---------------------------------------------------------------------------------|
| Command                          | squeue or squeue -l                                                             |
| Job status of all your jobs      | squeueme or squeueme -l                                                         |
| Job status of a job              | squeue -j <jobid></jobid>                                                       |
| Job status of job(s) from a user | squeue -u <username></username>                                                 |
| Job status with details          | scontrol show job <job id=""><br/>scontrol show job -dd <job id=""></job></job> |
| Job's resource usage             | sacct-gacrc                                                                     |
| View job batch script            | <pre>scontrol write batch_script <job id=""> [filename]</job></pre>             |

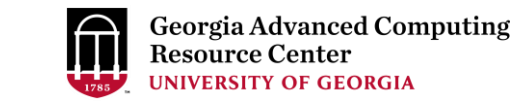

## Slurm headers for running a Serial (single-core) job

https://wiki.gacrc.uga.edu/wiki/Sample\_batch\_job\_submission\_scripts\_on\_Sapelo2

# #!/bin/bash #SBATCH --job-name=testBowtie2 #SBATCH --partition=batch #SBATCH --ntasks=1 #SBATCH --mem=4G #SBATCH --time=1:00:00 #SBATCH --export=NONE #SBATCH --output=%x\_%j.out #SBATCH --error=%x %j.err

#SBATCH --mail-type=END,FAIL #SBATCH --mail-user=username@uga.edu

# Job name (testBowtie2)

# Queue name (batch)

# Run in a single task using one CPU core on a single node# Job memory limit (4 GB)

# Time limit hrs:min:sec or days-hours:minutes:seconds

# Do not load any users' explicit environment variables

# Standard output log, e.g., testBowtie2\_1234.out

# Standard error log, e.g., testBowtie2\_1234.err

# Mail events (BEGIN, END, FAIL, ALL)

# Where to send mail

cd \$SLURM\_SUBMIT\_DIR# Change directory to jml Bowtie2/2.4.1-GCC-8.3.0# Load software modulbowtie2 -x ./index/lambda\_virus -U ./myreads.fq -S output.sam

# Change directory to job submission directory
# Load software module and run bowtie2 below
reads.fg -S output.sam

#### Slurm headers for running a Threaded job

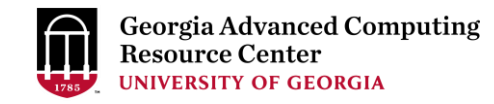

#!/bin/bash

**#SBATCH** -- job-name=testBowtie2

- #SBATCH --partition=batch
- #SBATCH --nodes=1

#SBATCH --ntasks=1

**#SBATCH** --cpus-per-task=8

#SBATCH --mem=10G

#SBATCH --time=1:00:00

**#SBATCH** --export=NONE

#SBATCH --output=%x\_%j.out

#SBATCH --error=%x %j.err

#SBATCH --mail-type=END,FAIL

#SBATCH --mail-user=username@uga.edu # Where to send mail

# Job name (testBowtie2)

# Queue name (batch)

# Run all processes on a single node

# Run in a single task on a single node

# Number of CPU cores per task (8)

#### # Job memory limit (10 GB)

# Time limit hrs:min:sec or days-hours:minutes:seconds # Do not load any users' explicit environment variables # Standard output log, e.g., testBowtie2\_1234.out # Standard error log, e.g., testBowtie2\_1234.err # Mail events (BEGIN, END, FAIL, ALL) # Where to cond mail

cd \$SLURM\_SUBMIT\_DIR ml Bowtie2/2.4.1-GCC-8.3.0 bowtie2 -p 8 -x ./index/lambda\_virus -U ./myreads.fq -S output.sam

#### Slurm headers for running an Array job

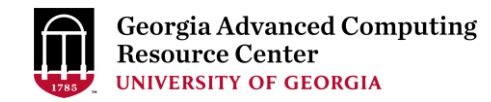

#!/bin/bash

- #SBATCH -- job-name=testBowtie2Array
- **#SBATCH** --partition=batch
- #SBATCH --ntasks=1
- #SBATCH --mem=4G
- #SBATCH --time=1:00:00
- #SBATCH --export=NONE
- #SBATCH --output=%x\_%j.out
- #SBATCH --error=%x\_%j.err

#SBATCH --array=0-9

- # Job name (testBowtie2Array)
- # Queue name (batch)
- # Run in a single task using one CPU core on a single node# Job memory limit (4 GB)
- # Time limit hrs:min:sec or days-hours:minutes:seconds
  # Do not load any users' explicit environment variables
  # Standard output log, e.g., testBowtie2Array\_1234.out
  # Standard error log, e.g., testBowtie2Array\_1234.err
  # Array element range from 0 to 9, i.e. 10 element jobs

cd \$SLURM\_SUBMIT\_DIR ml Bowtie2/2.4.1-GCC-8.3.0 # Original data is split into 10 pieces and run in each element job bowtie2 -x ./index/lambda\_virus -U ./myreads\_\$SLURM\_ARRAY\_TASK\_ID.fq \

-S output\_\$SLURM\_ARRAY\_TASK\_ID.sam

## Slurm headers for running a Threaded (OpenMP) job

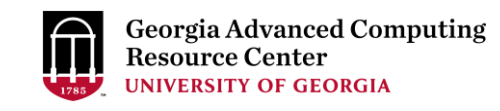

#!/bin/bash #SBATCH -- job-name=testOpenMP **#SBATCH** --partition=batch #SBATCH --nodes=1 **#SBATCH** --ntasks=1 **#SBATCH** --cpus-per-task=12 **#SBATCH** --mem=10G **#SBATCH** --export=NONE #SBATCH --time=24:00:00 #SBATCH --output=%x %j.log **#SBATCH** --mail-type=END,FAIL #SBATCH --mail-user=username@uga.edu

# Job name (testOpenMP) # Queue name (batch) # Run all processes on a single node # Run in a single task on a single node # Number of CPU cores per task (12) # Job memory limit (10 GB) # Do not load any users' explicit environment variables # Time limit hrs:min:sec or days-hours:minutes:seconds # Standard output and error log, e.g., testOpenMP\_1234.log # Mail events (BEGIN, END, FAIL, ALL) # Where to send mail

export OMP\_NUM\_THREADS=\$SLURM\_CPUS\_PER\_TASK # Sets the number of threads to use for OpenMP parallel regions ml foss/2019b # Load toolchain module ./myProgram.x # Run your program binary compiled with OpenMP

cd \$SLURM\_SUBMIT\_DIR

#### Slurm headers for running an MPI job

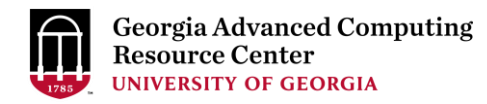

#!/bin/bash

- #SBATCH --job-name=testMPI
- #SBATCH --partition=batch
- #SBATCH --nodes=2
- **#SBATCH** --ntasks-per-node=16
- #SBATCH --cpus-per-task=1
- #SBATCH --mem-per-cpu=500M
- #SBATCH --time=24:00:00
- #SBATCH --export=NONE
- #SBATCH --output=%x\_%j.log #SBATCH --mail-type=END,FAIL
- #SBATCH --mail-user=username@uga.edu

cd \$SLURM\_SUBMIT\_DIR ml foss/2019b mpirun -n 32 ./myProgram.x

- # Job name (tesMPI)
- # Queue name (batch)
- # Run on two nodes
- # How many tasks on each node; Number of tasks=32=MPI ranks
  # Number of CPU cores per task; 16 CPU cores per node
  # Memory per allocated CPU; 8GB (500MB\*16) memory per node
  # Time limit hrs:min:sec or days-hours:minutes:seconds
  # Do not load any users' explicit environment variables
  # Standard output and error log, e.g., testMPI\_1234.log
  # Mail events (BEGIN, END, FAIL, ALL)
  # Where to send mail

# Load toolchain module

# Run your program binary compiled with OpenMPI with 32 ranks

## Slurm headers for running a Hybrid MPI/OpenMP job

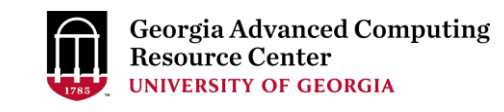

| #!/bin/bash                       |                                                             |
|-----------------------------------|-------------------------------------------------------------|
| #SBATCHjob-name=testHybrid        | # Job name (testHybrid)                                     |
| #SBATCHpartition=batch            | # Queue name (batch)                                        |
| #SBATCHnodes=2                    | # Run on two nodes                                          |
| #SBATCHntasks-per-node=8          | # How many tasks on each node; Number of tasks=16=MPI ranks |
| #SBATCHcpus-per-task=4            | # Number of CPU cores per task; 32 CPU cores per node       |
| #SBATCHmem-per-cpu=500M           | # Memory per allocated CPU; 16GB (500MB*32) memory per node |
| #SBATCHtime=24:00:00              | # Time limit hrs:min:sec or days-hours:minutes:seconds      |
| #SBATCHexport=NONE                | # Do not load any users' explicit environment variables     |
| #SBATCHoutput=%x_%j.log           | # Standard output and error log                             |
| #SBATCHmail-type=END,FAIL         | # Mail events (BEGIN, END, FAIL, ALL)                       |
| #SBATCHmail-user=username@uga.edu | # Where to send mail                                        |

cd \$SLURM\_SUBMIT\_DIR# Change directory to job submission directoryexport OMP\_NUM\_THREADS=\$SLURM\_CPUS\_PER\_TASK# Sets the number of threads to use for OpenMP parallel regionsml foss/2019b# Load toolchain modulempirun -n 16 ./myProgram.x# Run your program binary compiled with OpenMPI with 16 ranks

## Slurm headers for running a GPU job

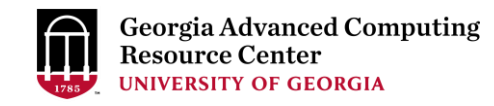

#!/bin/bash **#SBATCH** --job-name=amber #SBATCH --partition=gpu\_p **#SBATCH** --gres=gpu:1 **#SBATCH** --ntasks=1 **#SBATCH** --cpus-per-task=2 #SBATCH --mem=40gb #SBATCH --time=10:00:00 **#SBATCH** --export=NONE #SBATCH --output=%x %j.out **#SBATCH** --mail-type=END,FAIL #SBATCH --mail-user=username@uga.edu

# Job name # Partition (queue) name, i.e., gpu p # Requests one GPU device; --gres=gpu:P100:1, --gres=gpu:K40:1 # Run a single task # Number of CPU cores per task # Job memory request # Time limit hrs:min:sec # Do not load any users' explicit environment variables # Standard output and error log, e.g., amber\_1234.out # Mail events (BEGIN, END, FAIL, ALL) # Where to send mail

cd \$SLURM\_SUBMIT\_DIR ml Amber/18-fosscuda-2018b-AmberTools-18-patchlevel-10-8 mpiexec \$AMBERHOME/bin/pmemd.cuda -O -i ./prod.in -o prod\_c4-23.out -p ./dimerFBP\_GOL.prmtop -c ./restart.rst \ -r prod.rst -x prod.mdcrd

## Slurm headers for running a Singularity container

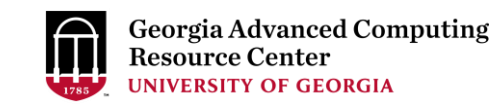

#!/bin/bash

**#SBATCH** -- job-name=test\_sortmerna **#SBATCH** --partition=batch #SBATCH --ntasks=1 #SBATCH --mem=8gb #SBATCH --time=02:00:00 **#SBATCH** --export=NONE **#SBATCH** --output=sortmerna.%j.out **#SBATCH** --error=sortmerna.%j.err **#SBATCH** --cpus-per-task=4 **#SBATCH** --mail-type=END,FAIL #SBATCH --mail-user=username@uga.edu

# Job name # Partition (queue) name # Run on a single CPU # Job memory request # Time limit hrs:min:sec # Do not load any users' explicit environment variables # Standard output log, e.g., sortmerna.1234.out # Standard error log, e.g., sortmerna.1234.err # Number of CPU cores per task # Mail events (NONE, BEGIN, END, FAIL, ALL) # Where to send mail

cd \$SLURM\_SUBMIT\_DIR

singularity exec /apps/singularity-images/sortmerna-3.0.3.simg sortmerna --threads 4 --ref db.fasta,db.idx --reads file.fa \ --aligned base\_name\_output

## Guideline Tips

- Do NOT use Login node to run CPU/memory intensive tasks directly  $\rightarrow$  submit jobs to compute nodes!
- Do NOT use Login Node to transfer data between your local computer and cluster → use Transfer node!
- Do NOT use Home for storing job data → use /scratch/MyID
- Do NOT park data in Scratch or Local Scratch → clean up when job finishes or exits from node
- Do NOT park data permanently in Project → download data to your local drive
- NO large memory job running on batch partition → use highmem\_p
- NO small memory job running on highmem\_p partition → use batch
- In general, <u>number of threads you want to run with a parallel job = number of cores requested</u>
- When you archive data using tar on /scratch, please do not use z option (compression option). After you achieved data by tar, you can use gzip to compress it.

## Practical Tips

 Each directory should not have too many files inside! A rule of thumb would be to try to keep no more than a few tens of thousands of files (<10000 would be even better) in any single directory which is accessed frequently

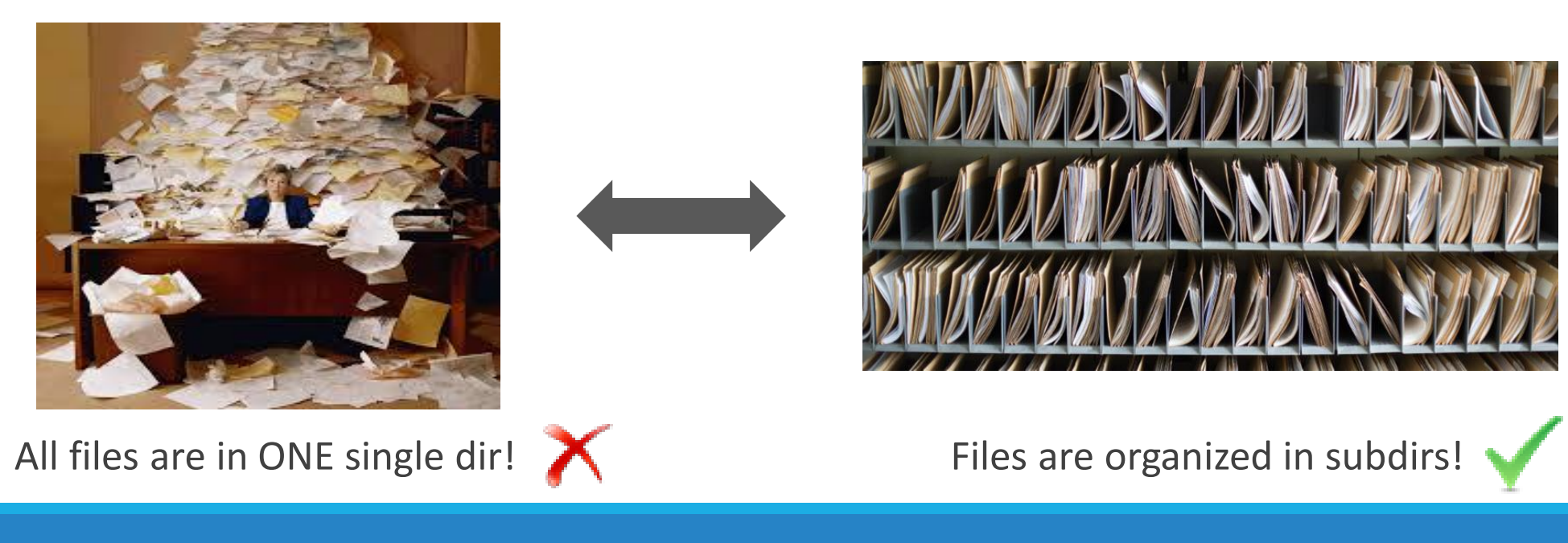

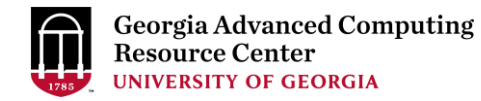

# Thank You!

#### **Telephone Support**

EITS Help Desk: 706-542-3106

Monday – Thursday: 7:30 a.m. – 7:30 p.m.

Friday: 7:30 a.m. – 6 p.m.

Saturday – Sunday: 1 p.m. – 7 p.m.

#### Georgia Advanced Computing Resource Center

101-108 Computing Services building

University of Georgia

Athens, GA 30602

https://gacrc.uga.edu/